# **Create Requisition for NEW FY in Current FY**

This job aid is intended for staff with authority to create requisitions and procure goods and services for Lynn University and intended for requisitions created in a current fiscal year to be applied to a new fiscal year.

### Search and select Create Requisition

| Q | create requi               | $\otimes$ |
|---|----------------------------|-----------|
| Ē | Create Requisition<br>Task |           |

## OR

Click on Cost Center App

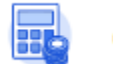

Cost Center

Select the Self Service tab

#### Under Requisitions and Invoices, select Create Requisition

| Reports | Finance Worktag Reports         | Self Service |
|---------|---------------------------------|--------------|
|         |                                 |              |
| Q       | Requisitions and Invoices       |              |
|         | Create Supplier Request         |              |
|         | Create Supplier Invoice Request |              |
|         | Create Requisition              |              |

Some information will be filled automatically depending on your cost center. Make sure you select the appropriate information.

| Create Req       | uisit | ion                                                                         |     |   | ? |
|------------------|-------|-----------------------------------------------------------------------------|-----|---|---|
| Requester        | *     | Search                                                                      | :=  |   |   |
| Company          | *     | × Lynn University …                                                         | ≔   |   |   |
| Currency         | *     | × USD                                                                       | ≔   |   |   |
| Requisition Type | •     |                                                                             | :=  |   |   |
| Deliver-To       |       |                                                                             | :=  |   |   |
| Ship-To          | *     | × 3601 N. Military Trail Boca<br>Raton, FL 33431 United States o<br>America | f∷≣ |   |   |
| Cost Center      |       | Şearch                                                                      | :=  |   |   |
| Program          |       |                                                                             | :=  | : |   |
| Project          |       |                                                                             | :=  |   |   |
| Gift             |       |                                                                             | :=  |   |   |
| Grant            |       |                                                                             | =   |   |   |
| Location         |       |                                                                             | :=  |   |   |
| Additional Work  | tags  | × Fund: FD10 Without Donor                                                  | :=  | : |   |

Select requisition type or add requisition from template.

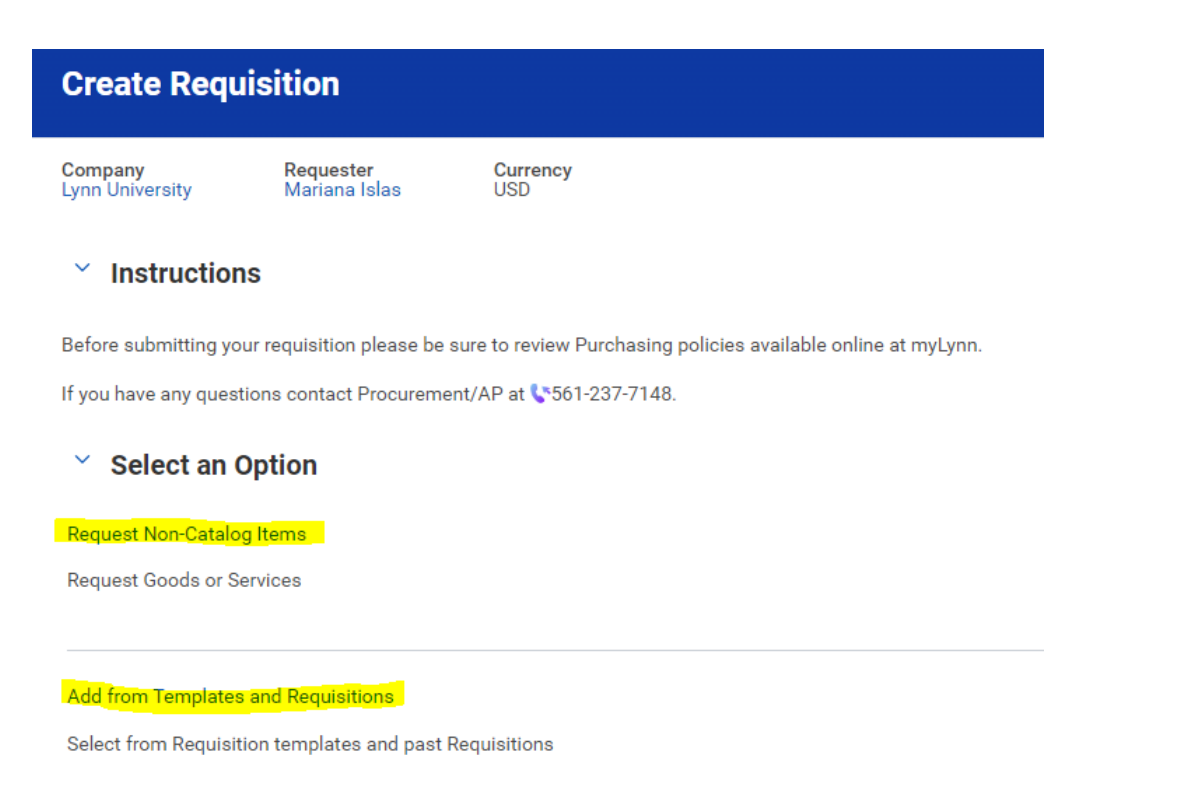

Fill out requisition header for service or goods and Add to Cart

| Company<br>Lynn University | Requester<br>Therese Bolduc | Requisition Type<br>Blanket PO |
|----------------------------|-----------------------------|--------------------------------|
| Requisition Currency *     | × USD …                     | :=                             |
| Non-Catalog F              | Request Type                |                                |
| Request Goods              |                             |                                |

## Service Request Details

Request Service

| Description *     | Blanket purchase order test to cover the period from 07/01/21-06/30/22<br>Acct #456789 |
|-------------------|----------------------------------------------------------------------------------------|
| Spend Category    | × Software Licensing                                                                   |
| Supplier          | × Accenta, Inc.                                                                        |
| Supplier Contract | :=                                                                                     |
| Start Date        | 07/01/2021                                                                             |
| End Date          | 06/30/2022                                                                             |
| Extended Amount   | 3,000.00                                                                               |
| Memo              | test requisition                                                                       |
|                   |                                                                                        |
| Add to Cart       | Continue Shopping Cancel                                                               |

Check out cart-u[date Request Date to 07/01/2021 (or date of next fiscal year)

| Acckout     Weight Window Resultion     Subject Regulation     Action of Result     Weight Window     Subject     Subject <th>Abeckout     Weightigenergy     Repaired in the formation of the formation of</th> <th></th> <th></th> <th></th> <th></th> <th></th> <th></th> <th></th>                                                                                                    | Abeckout     Weightigenergy     Repaired in the formation of the formation of                                                                                                    |                                                                                                    |                                                                                                    |                                                                                 |                                                                                                    |                                                  |                                                                                                    |                                                                                                    |
|----------------------------------------------------------------------------------------------------|----------------------------------------------------------------------------------------------------|----------------------------------------------------------------------------------------------------|----------------------------------------------------------------------------------------------------|---------------------------------------------------------------------------------|----------------------------------------------------------------------------------------------------|--------------------------------------------------|----------------------------------------------------------------------------------------------------|----------------------------------------------------------------------------------------------------|
| Network Network Network Network Network   Schladischer Schladischer                                                                                                    | memory memory memory memory memory memory memory memory   of Marcine Lander   with the Marcine Lander   with the M                                                                                                    | heckout                                                                                                    |                                                                                                    |                                                                                 |                                                                                                    |                                                  |                                                                                                    |                                                                                                    |
| Shipping Address<br>http:// Address Hill<br>gible documents Hill<br>http:// Address Hill<br>gible documents Hill<br>http:// Address Hill<br>gible documents Hill<br>http:// Address Hill<br>http:// Address Hill<br>http                                                                                                    | shares balance balance                                                                                                    | mpany Requester<br>in University Therese Bo                                                                                                    | Requisition Stat                                                                                                    | tus Total Amount<br>fr 3,000.00 USD                                             |                                                                                                    |                                                  |                                                                                                    |                                                                                                    |
| Sinput Aduitess   wer 5 de identife Briddonce Hall pro Aduitess Berton's Markance Name Book of Loading Aduitess of America Book of Loading Aduitess of America Pret Data • 07/01/201 (P) • • • • • • • • • • • • • • • • • • •                                                                                                    | Single J Address     Prof Mail   Bit I Address        Prof Mail   Bit I Address                                                                                                    | Chinning Address                                                                                                    |                                                                                                    |                                                                                 |                                                                                                    |                                                  |                                                                                                    |                                                                                                    |
| wer To de Heerele Residence Hall   PTo Address de Heerele Residence Hall   Boos Room, PL 33311 Boos Room, PL 33311   prest Date 07/01/2011   entry in 1000   in 1000 in 1000   in 1000 in 1000 <td>wer To de Herrie Bedenne Hall   rb Adrem &amp; Bedenne Hall   rb Adrem &amp; Bedenne Hall   recujation of the Malays Tall   recujation of the Malays Tall <td>Shipping Address</td><td></td><td></td><td></td><td></td><td></td><td></td></td>                                                                                                    | wer To de Herrie Bedenne Hall   rb Adrem & Bedenne Hall   rb Adrem & Bedenne Hall   recujation of the Malays Tall   recujation of the Malays Tall <td>Shipping Address</td> <td></td> <td></td> <td></td> <td></td> <td></td> <td></td>                                                                                                    | Shipping Address                                                                                                    |                                                                                                    |                                                                                 |                                                                                                    |                                                  |                                                                                                    |                                                                                                    |
| <pre>hp-To Addess de Hourse Buddence Hall<br/>Boos About, 12,3533<br/>request Dats of America<br/>request Dats of America<br/>request Dats of America<br/>ede Cod<br/>particitor Type • * Easter P0</pre>                                                                                                    | she To Addess is de Internée Mandence Hall<br>Boos Batos (F 1, 2333)<br>boos Batos (F 1, 2333)<br>erenery • (F 1, 2323)<br>erenery • (F 1, 2323)<br>erenery • (F 1, 233)                                                                                                    | liver-To de Hoemle Resid                                                                                                    | lence Hall                                                                                                    |                                                                                 |                                                                                                    |                                                  |                                                                                                    |                                                                                                    |
| • Requisition Information   request Date   • 07/01/2021   • 1000   • 1000   • 1000   • 1000   • 1000   • 1000   • 1000   • 1000                                                                                                    | • Requisition Information   • • 07091/2021   • • 07091/2021   • • • 000 = • • • • • • • • • • • • • •                                                                                                    | lp-To Address de Hoemle Resid<br>3601 N. Military T<br>Boca Raton, FL 3<br>United States of /                                                                                                    | lence Hall<br>Trail<br>3431<br>America                                                                                                    |                                                                                 |                                                                                                    |                                                  |                                                                                                    |                                                                                                    |
| quart Date       • (7701/2021)         efe Card                                                                                                    | quest Date:<br>Prency<br>+ 100 - □<br>guistion Type<br>+ 100 - □<br>guistion Type<br>+ 100 - □<br>guistion Type<br>+ 100 - □<br>guistion Type<br>+ 100 - □<br>guistion Type<br>+ 100 - □<br>guistion Type<br>+ 100 - □<br>termil moleses to apironese@jinn ed.<br>termil moleses to apironese@jinn ed.<br>termil moleses to apironese@jinn                                                                                                    | Requisition Inform                                                                                                    | nation                                                                                                    |                                                                                 |                                                                                                    |                                                  |                                                                                                    |                                                                                                    |
| areacy Image: Image: Ima                                                                                                    | areacy Image: State of BPO and Image: State of BPO and Ima                                                                                                    | quest Date 07/01/2021                                                                                                    | 10                                                                                                    |                                                                                 |                                                                                                    |                                                  |                                                                                                    |                                                                                                    |
| edit Card<br>spusiation Type * Kaninet PD<br>ph Priority<br>wring Buyer Kaninet PD<br>metring Buyer Kaninet Yenganian<br>britted by Therese Bolduc<br>metring Support Therese Bolduc<br>metring Support Therese Bolduc<br>Therese Bolduc<br>metring Support Therese Bolduc<br>metring Support Therese Bolduc<br>Therese Bolduc<br>metring Support Therese Bolduc<br>Therese Bolduc<br>metring Support Therese Bolduc<br>Therese Bolduc<br>Theres                                                                                                    | edit Card<br>squisition Type<br>Statistion Type<br>Statistion Type<br>Statistic PD<br>Statistic PD                                                                                                    | mency + USD                                                                                                    | :=                                                                                                    |                                                                                 |                                                                                                    |                                                  |                                                                                                    |                                                                                                    |
| <pre>squistion Type</pre>                                                                                                    | requisition Type + k that he Po is<br>gip Piority                                                                                                    | edit Card                                                                                                    | :=                                                                                                    |                                                                                 |                                                                                                    |                                                  |                                                                                                    |                                                                                                    |
| gh Pirving Buyer Maria Bimonte-Verganian                                                                                                    | gh Pairdi<br>ga Pairdi<br>ga Paird<br>ga Paird                                                                                                    | quisition Type * X Blanket Pr                                                                                                    | ©                                                                                                    |                                                                                 |                                                                                                    |                                                  |                                                                                                    |                                                                                                    |
| surving Buyer X Mating Bitmotel-Vergania     showiked by     Therease Bidduo     termal Memore     teter of BPO creation for PY22     teter of BPO creation for PY22     teter of BPO creation for PY22     teter of BPO creation for PY22     teter of BPO creation for PY22     teter of BPO creation for PY22     teter of BPO creation for PY22     teter of BPO creation for PY22     teter of BPO creation for PY22     teter of BPO creation for PY22     teter of BPO creation for PY22     teter of BPO creation for PY22     teter of Beologies     teter of BPO creation for PY22     teter of BPO creation for PY22     teter of Beologies     teter of Beologies     teter of Beologies     teter of Beologies     teter of Beologies     teter of Beologies     teter of Beologies     teter of Beologies        teter of Beologies     teter of Beologies                                                           <                                                                                                    | surving Buyer Main Bimonte Vergania                                                                                                    | ph Priority                                                                                                    |                                                                                                    |                                                                                 |                                                                                                    |                                                  |                                                                                                    |                                                                                                    |
| Amitted by Thereee Bolduc     eme to 5 Supplier     To ensure payment please use this BPO on all invoices covering the period from 07/01/21 - 06/30/22.     email Memo     test of BPO creation for FY22     To ensure payment please use this BPO on all invoices covering the period from 07/01/21 - 06/30/22.     email Memo     test of BPO creation for FY22     To ensure payment please use this BPO on all invoices covering the period from 07/01/21 - 06/30/22.     email Memo     test of BPO creation for FY22     To ensure payment please use this BPO on all invoices covering the period from 07/01/21 - 06/30/22.     email Memo     test of BPO creation for FY22     To ensure payment please use this BPO on all invoices covering the period from 07/01/21 - 06/30/22.     email Memo     test of BPO creation for FY22     To ensure payment please use this BPO on all invoices covering the period from 07/01/21 - 06/30/22.     email Memo     test of BPO creation for FY22     To ensure the information of FY22     To ensure the information of FY22     To ensure the information of FY22     To ensure the information of FY22     To ensure the information of FY22     To ensure the information of FY22     To ensure the information of FY22     To ensure the information of FY22                                                                                                    | benitted by Therese Bolduc                                                                                                    | urcing Buyer X Maria Birr                                                                                                    | nonte-Yerganian …                                                                                                    |                                                                                 |                                                                                                    |                                                  |                                                                                                    |                                                                                                    |
| To ensure payment please use this BPO on all invoices covering the period from 07/01/21 - 06/30/22.     email Memo     test of BPO creation for PY22     To ensure payment please use this BPO and linvoices covering the period from 07/01/21 - 06/30/22.     email Memo     Test of BPO creation for PY22     To ensure payment please use this BPO and linvoices covering the period from 07/01/21 - 06/30/22.     email Memo     Test of BPO creation for PY22     To ensure payment please use this BPO and linvoices covering the period from 07/01/21 - 06/30/22.     Email Number to a plinovices (b) pinovices (b) pinovices (b)                                                                                                    | Image: Supplices       To ensure payment please use this BPO on all invoices covering the period from 07/01/21 - 06/30/22.         email Memo       Test of BPO creation for FY22                                                                                                    | britted by Thereae Boldu                                                                                                    |                                                                                                    |                                                                                 |                                                                                                    |                                                  |                                                                                                    |                                                                                                    |
| No     No     <                                                                                                    | Service       Service       No Data       Service       Service       S                                                                                                    | imo to Suppliers To ensure pay                                                                                                    | yment please use this BPO on all inv<br>es to apinovices/Slump edu                                                                                                    | closes covering the period from u7/u1                                           | /21-06/30/22                                                                                                    |                                                  |                                                                                                    |                                                                                                    |
| Secure Secure S                                                                                                    | Series           Series           No Data         Series           No Data                                                                                                    | email Memo test of BPO o                                                                                                    | reation for FY22                                                                                                    |                                                                                 |                                                                                                    |                                                  |                                                                                                    |                                                                                                    |
| rsteries set set set set set set set set set s                                                                                                    | r Services                                                                                                    | emal Memo test of BPO o                                                                                                    | reation for FY22                                                                                                    |                                                                                 |                                                                                                    |                                                  |                                                                                                    |                                                                                                    |
| Set Prices       Set Prices       Set Prices <td>set mentioned and the set of the set of the</td> <td>email Memo   test of BPO c</td> <td>Res Description Tagent Editory</td> <td>Quantity</td> <td>Her Dut</td> <td>Estanda<br/>Amost Indus-</td> <td>te The</td> <td>S Address</td> | set mentioned and the set of the set of the                                                                                                    | email Memo   test of BPO c                                                                                                    | Res Description Tagent Editory                                                                                                    | Quantity                                                                        | Her Dut                                                                                                    | Estanda<br>Amost Indus-                          | te The                                                                                                    | S Address                                                                                                    |
| Number     Standard     Data     Data     Data     Standard     Standard     <                                                                                                    | Ngand Linkagar     Data Shall     Bark     Dates To     Ngang To Ablass     Dags To Contact     Separation     Separation     Separat                                                                                                    | Goods                                                                                                    | Ren Devolution Types Collegery                                                                                                    | No Data                                                                         | Date Cost                                                                                                    | Educated Induse                                  | ta The                                                                                                    | To Address                                                                                                    |
| chase 0 com<br>0 com<br>0 c                                                                                                    | nolase<br>D Com<br>D Com<br>D | Goods  Services                                                                                                    | Invation for PY22                                                                                                    | "Dawling<br>No Data                                                             | Mi fare                                                                                                    | Estantia<br>Armati                               |                                                                                                    | 5. Address                                                                                                    |
|                                                                                                    | 06/30/2022                                                                                                    | ternal Invoice ternal Memo text of BPO c                                                                                                    | Internation for FY22                                                                                                    | Vountily<br>No Data                                                             | Unit Court                                                                                                    | Entender<br>Annuel Indus-V                       | h Waa                                                                                                    | To Address                                                                                                    |
| 96/76/2532                                                                                                    |                                                                                                    |                                                                                                    | Rember Second Second Se | No Data No Data No Data No Data No Data                                         | Unit Cont<br>Data Cont<br>S<br>"Step To Address<br>Add States of Restance<br>rel 3021 % Million<br>3201 % Million<br>3201 % | Big-fo-Connet           x         Therese Bubble | fo They<br>Republic<br>Supplier<br>Supplier<br>Supplier Contract<br>Supplier Contract                                                                                                    | To Address C                                                                                                    |
| Attachments                                                                                                    |                                                                                                    | ternal Invoice ternal Memo  text of BPO c  text of BPO c  text of BPO c  services                                                                                                    | reation for FY22  Treation for FY22  Treation for F | Vounting<br>No Data<br>Datase fo<br>Sectors rult == ==                          | Dat Duet                                                                                                    | Bug-Su Conset<br>X Therese Babbai 🗐              | le Marine Marine<br>Regeler<br>Regeler<br>Regeler Comut<br>Regeler Comut                                                                                                    | An Address I                                                                                                    |
| Attachments                                                                                                    |                                                                                                    | E-mail Invoice<br>email Memo                                                                                                    | reation for FY22 reation for FY22 formed for brought for for for for for for for for for for                                                                                                    | Vounting<br>No Data<br>Datase fo<br>K de Handa (m) (1)<br>Readerce Hall (m) (1) | Unit Court                                                                                                    | Brig-To Conset<br>X Therese Bobble ==            | h International States of States of | A Alliess<br>In Alliess<br>In Alliess<br>I |
| Attachments<br>ctivity (0)                                                                                                    | cetwity (0)                                                                                                    | Coods  Coods Coods  Coods  Coods  Coods  Coods  Coods  Coods  Coods  Coods  Coods  Coods  Coods  Coods  Coods  Coods  Coods  Coods  Coods  Coods  Coods  Coods  Co | reation for FY22 reation for FY22                                                                                                    | Vounting<br>No Data<br>Datase fo<br>& de Handa<br>Readerce Hall                 | Unit Court                                                                                                    | Big-To Conset                                    | h International States of States of | So Address                                                                                                    |

If you click **Submit**, the REQ will then go through the approval process in WD hierarchy. After the REQ is approved, it will move to the PO Process. <u>Only Submit REQ pre 7/1</u> if the PO must be created prior to 7/1 -otherwise hit <u>Save for Later</u>

|                             |                                  |                               | -                       |   | <br> |
|-----------------------------|----------------------------------|-------------------------------|-------------------------|---|------|
| Sandhon - Lyon              |                                  |                               |                         |   |      |
| On being of Therese Bolitan |                                  |                               |                         |   |      |
| LYNN Q teach                |                                  |                               |                         |   |      |
| View Remaining Process      | Replation RED 1000337, Reputator | Therease Boldus, Date: 07/01/ | 9921, Amount \$1,000.00 | - |      |

Save for Later

| Set                                    | rvices   |                          |                     |                    |                                                           |                       |                                                                                               |                              |
|----------------------------------------|----------|--------------------------|---------------------|--------------------|-----------------------------------------------------------|-----------------------|-----------------------------------------------------------------------------------------------|------------------------------|
| ۲                                      | hem      | Description              | "Spend Category     | Extended<br>Amount | Date                                                      | Deliver-To            | "Ship-To Address                                                                              | Ship-To Contact              |
| Θ                                      | Ξ        | test for<br>instructions | × Software Ucensing | 2,500.00           | Enet Date<br>07/01/2021 (2)<br>End Date<br>06/30/2022 (2) | X Hard Conservatory - | × Harid Conservatory<br>2255 Potomae Ref Bice<br>Raton, PL 33431 United<br>Statles of America | X Maria Bimonte<br>Verganian |
| <ul> <li>Att</li> <li>Salar</li> </ul> | achments | Continue Shopping        |                     |                    |                                                           |                       |                                                                                               |                              |

By choosing **Save for Later**, the REQ will be created and you will get the REQ number. The REQ is available to the Edit, Add More or Cancel

| View Requi                  | isition REQ-1000348 🚥 🤇        | Actions         |               |                  |             |
|-----------------------------|--------------------------------|-----------------|---------------|------------------|-------------|
| Company                     | Requester                      | Actions         |               | Requisition      |             |
| Lynn University             | Employee: Maria Bimonte-Yergi  | Requisition     | $\rightarrow$ | Edit 1348        |             |
|                             |                                | Budget Date     | >             | Add More         |             |
| <ul> <li>Shippin</li> </ul> | g Address                      | Favorite        |               | nmary            |             |
| Deliver-To                  | Harid Conservatory             | Integration IDs | >             | Status           | Draft       |
| Ship-To Address             | Harid Conservatory 2285 Potoma | Procurement     | >             | Company          | Lynn Univer |
| -                           |                                | Roles           | >             |                  |             |
| Requisi                     | tion Information               | Supplier Link   | >             | Worker           | Maria Bimo  |
|                             |                                |                 |               | Shipping Address | Harid Co    |

## On 7/1 or after, go to the Purchases icon - View Requisitions

| LYNN Q Search |                             |              |  |
|---------------|-----------------------------|--------------|--|
| ← Purchases   |                             |              |  |
|               |                             |              |  |
|               | Actions                     | View         |  |
|               | Request Non-Catalog Items   | Requisitions |  |
|               | Connect to Supplier Website | Templates    |  |

Your requisition will be there waiting for you to edit and Submit

| · Procurem  | Procurement Requisitions |                              |               |                 |          |                                      |                 |                    |                   |                               |                 |
|-------------|--------------------------|------------------------------|---------------|-----------------|----------|--------------------------------------|-----------------|--------------------|-------------------|-------------------------------|-----------------|
| 2 thereas   |                          |                              |               |                 |          |                                      |                 |                    |                   | Turn ar the rescription dev 📿 |                 |
| Requisition | Requisition Type         | Requesting<br>Inventory Site | Document Date | Total<br>Amount | Currency | Suppliers                            | Parchase Orders | Request Status     | Mame to Suppliers | Internal Memo                 | Edit Republics  |
| R03-1000048 | Barket PO                |                              | 06/03/2021    | 2,500.00        | USD      | Bushily Technology Schutore, LLC     |                 | Draft              |                   | TEST REQ FOR BPO FOR PY<br>22 | Edit Regulation |
| BRO LONGING | Restored BO              |                              | 03.00.0001    | 3 000 00        | 1855     | Annual States Press, strategiese Ann | ac. 1000114     | Record & Developed | 7007-002-0        |                               |                 |